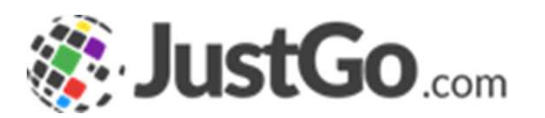

# Refunds

User Guide for JustGo

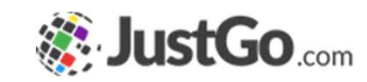

# What's inside?

- o What is a refund?
- How do I apply a refund as NGB Administrator?
- How do I apply a Partial Refund as NGB Administrator?
- How do I apply a refund as State/Zone/Club Administrator?
- o Can I see what refunds have been applied on a Payment Receipt?
- When will the member receive their refund?

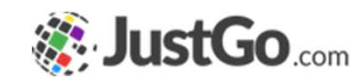

## What is a refund?

Refunds allow administrators to refund part or all of a purchase made through Stripe by a member.

It does not however refund the payment charges that were originally charged to a member, only only the membership, event or products purchased.

Some Screenshots and info may differ depending on the subscription type

19/01/2022

Refunds User Guide For JustGo

### How do I apply a refund as NGB Administrator?

You can apply refunds by navigating to the Payment Receipt tile in the menu of your JustGo system.

Then simply select the payment receipt that you would like to apply the refund against.

A new window will pop up from which you can apply the refund.

If you wish to process a full refund select Full, or for a partial refund select Partial. Note: this does not refund original payment charges.

**Please note:** if that was a split payment between the NGB and State/Zone/Club you should only refund the NGB part of the purchase price, and get in contact with the State/Zone/Club for their part. Continued on the next page...

19/01/2022

| Refund<br>Apply a refu  | und to this payment                      |              |                    |                   |        |
|-------------------------|------------------------------------------|--------------|--------------------|-------------------|--------|
| 7 Full 💿                | Partial 🔿 Pa                             | yment Items: |                    |                   |        |
| Apply R                 | efund                                    |              |                    |                   |        |
| Code                    | Item Name                                |              | Original<br>Amount | Max<br>Refundable | Refund |
|                         | Lifestyle Adult (Bar                     | ney Rubble)  | 90.00              | 90.00             | 90.00  |
|                         | Lifestyle Adult (Barney Rubble)          |              | 90.00              | 90.00             | 90.00  |
| 7                       |                                          |              |                    |                   |        |
|                         |                                          |              |                    |                   |        |
| Refund H<br>Refunds pro | <b>listory</b><br>eviously applied to th | is payment   |                    |                   |        |

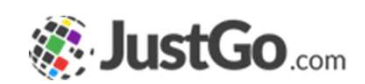

4

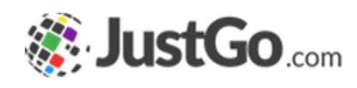

#### How do I apply a Partial Refund as NGB Administrator?

For a partial refund you need to select the Partial option shown in the screenshot below. You can then select the refundable item from the table below and type in the Refund Amount. If you wish you can leave a comment for the refund. Don't forget to click on the green tick to confirm and press the Apply Refund button to finish.

| Refund<br>Apply a ref | fund to this payment            |                    |                   |                  |         |  |   |
|-----------------------|---------------------------------|--------------------|-------------------|------------------|---------|--|---|
| Full O                | Partial   Payment Items:        | Lifestyle          | Adult (Barne      | 🔕 Add            |         |  |   |
| Apply I               | Refund                          |                    |                   |                  |         |  |   |
| Code                  | Item Name                       | Original<br>Amount | Max<br>Refundable | Refund<br>Amount | Comment |  |   |
|                       | Lifestyle Adult (Barney Rubble) | 90                 | 90                | 20.00            |         |  | 8 |

### How do I apply a refund as State/Zone/Club Administrator?

You can apply the refund by navigating to the Club Finances tile in the menu of your JustGo system.

In the Payment Summary tab, click on the tools icon in the item line you would like to return.

You will land on the Payment Details page, you will find a Refund button.

If you wish to process a full refund select Refund All, or for a partial refund select Refund in the item you wish to return. Note: this does not refund original payment charges.

**Please note:** if that was a split payment between the NGB and State/Zone/Club you should only refund the State/Zone/Club part of the purchase price, and get in contact with the NGB for their part.

Payments

19/01/2022

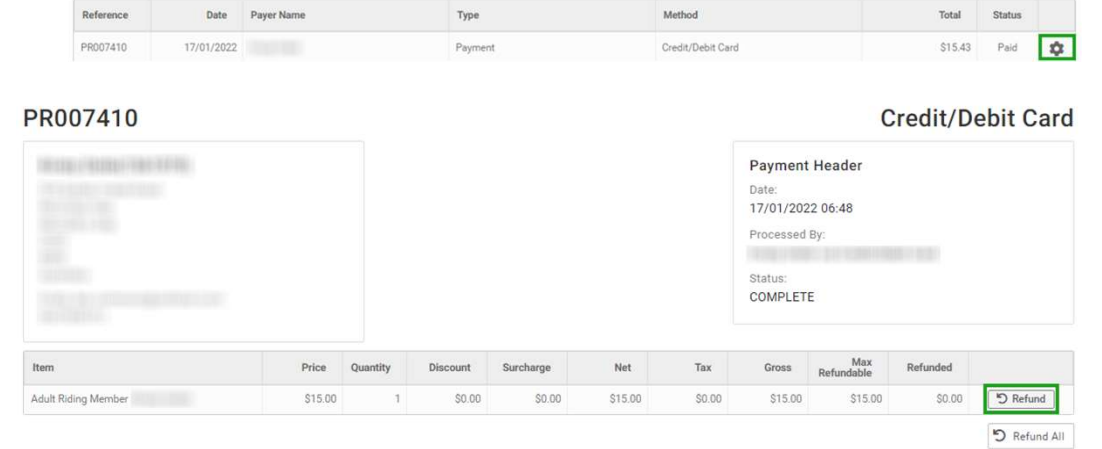

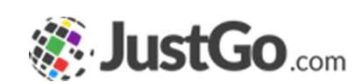

Search

6

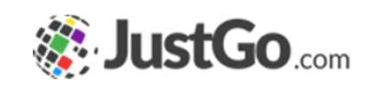

State

Failed

# Can I see what refunds have been applied on a Payment Receipt?

As NGB Administrator, you can see the list of refunds in the Refund History section of a payment receipt. This will show you the amount details and the status of the transaction.

As State/Zone/Club Administrator, you can see the refunds through the Status column in the Payment Summary list. Click on the tools icon in the item line you would like to see the refund.

| 3 | Refund History<br>Refunds previously applied to this payment |            |              |              |  |  |
|---|--------------------------------------------------------------|------------|--------------|--------------|--|--|
|   | Reference                                                    | Date       | Gross Amount | Refunder     |  |  |
|   | RR000001                                                     | 25/02/2021 | -50.00       | System Admin |  |  |

| Payments  |            |            |        |                   | Search  |          |   |
|-----------|------------|------------|--------|-------------------|---------|----------|---|
| Reference | Date       | Payer Name | Туре   | Method            | Total   | Status   |   |
| RR000051  | 07/01/2022 |            | Refund | Credit/Debit Card | \$23.00 | Refunded | ¢ |

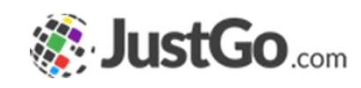

# When will the member receive their refund?

Stripe has their own timescales for refunds being returned to a member's account.

We recommend that you advise your member that the refund can take between 7 to 10 working days.

19/01/2022

Refunds User Guide For JustGo